## Account Management

Let's say you plan to use financial aid to help pay for school. You've filled out your FASFA and you're wondering what else you need to do in order to receive your award. In this tutorial, we'll take a look at the financial aid checklist and show how to accept your financial aid.

| COMMUNITY COLLEGE                                   | Q Search          | 🔶 📮 🌍              |
|-----------------------------------------------------|-------------------|--------------------|
| Activity  Dashboard  Tasks  Announcements  Discover | Academic Planning | Account Management |

Once you have successfully logged into WIN (Warrior Information Network), hover over the Account Management Menu.

| Account Management      |  |
|-------------------------|--|
| Financial Aid Checklist |  |
| Payment & Refund Portal |  |
| Account Statement       |  |
|                         |  |

There are several links to choose from, including:

- **Financial Aid Checklist** Use this link to view your Financial Aid Checklist, Accept Loans and view your current financial aid status.
- **Payment & Refund Portal** This is where you can view & pay your bill or dorm deposit, set up an E-refund account or create an authorized user.
- Account Statement Choose this link to view a breakdown of your balance, including financial aid, scholarships & payments.

Financial Aid Checklist will take you to the main Financial Aid Home page. For more information on accepting financial aid, please view the tutorial, Accepting Your Financial Aid located on the <u>Indian Hills</u> <u>tutorials</u> page.

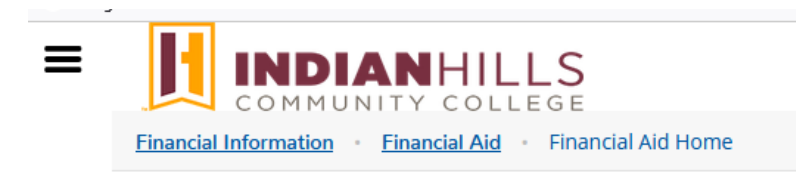

## Welcome to Financial Aid!

Use Colleague Self-Service Financial Aid to assist in managing your Financial Aid package from submission to completion.

Payment and Refund Portal opens your IHCC payment portal. Using the links on this page, you can Make a Payment, set up a Payment Plan, make a Deposit, and apply for Refunds.

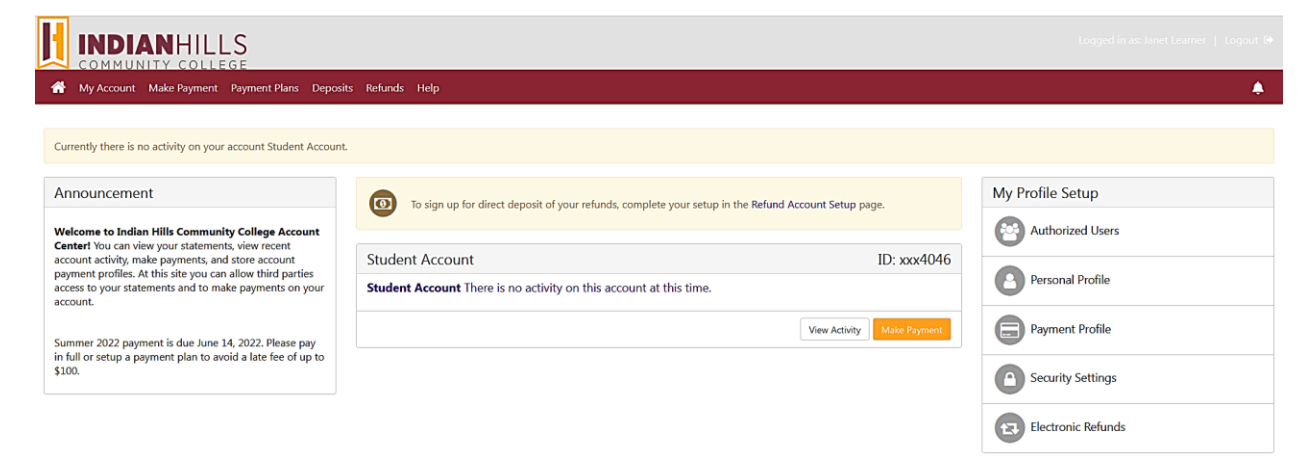

Account Statement will show you your Financial Account Activity.

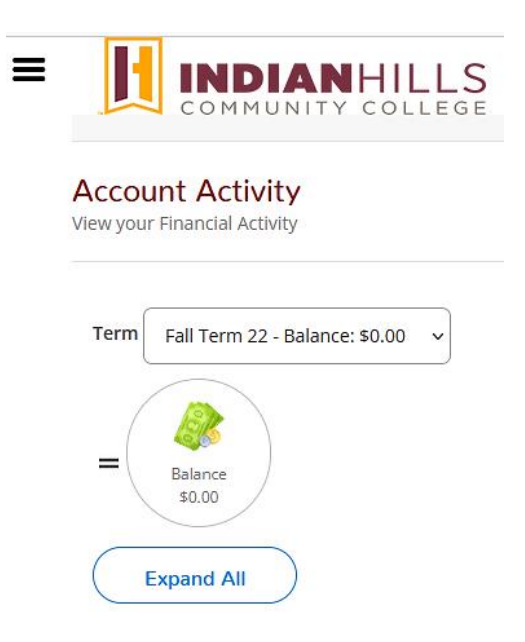

\$0.00

You can also View your Statement for more details.

|                                                             |                  | IHCC Student Statement |
|-------------------------------------------------------------|------------------|------------------------|
| Indian Hills Community College<br>525 Grandview Ave, Bldg 1 | Name             | Janet Learner          |
| Olumwa, 1A 52501-1598                                       | Student ID       | 0384046                |
|                                                             | Total Balance    | \$0.00                 |
|                                                             | Total Amount Due | \$0.00                 |
| Janet Learner<br>525 Grandview Ave<br>Ottumwa, IA 52501     | Amount Enclosed  |                        |

Please return this portion of the statement to the institution, along with your payment.

Date Generated: 10/5/2022

## Account Activity Summary - Fall Term 22

|   | Charges              |        |
|---|----------------------|--------|
| + | Total Charges        | \$0.00 |
| = | Fall Term 22 Balance | \$0.00 |
| = | Total Amount Due     | \$0.00 |
|   | Total Balance        | \$0.00 |

Account Activity Details - Fall Term 22

## Balance

Once you are ready to log out, click "Sign Out" at the top of the page. To ensure you exit completely, please log out and close your browser.

For technical help with WIN (Warrior Information Network), contact the IT Help Desk.

© Indian Hills Community College